# 令和5年度社会福祉施設物価高騰対策支援金 (12月補正予算分・介護区分)電子申請マニュアル

## ★必ずお読みください★

※ このマニュアルは愛知県内に所在する介護施設・事業所を対象とした 介護区分専用のマニュアルです。障害区分等の申請はできません。

※ 申請は法人単位でとりまとめて申請してください。(事業所単位では 申請できません)

### 電子申請は以下の3ステップで完了です。

### Step.1メールアドレスの登録

▼ 下記専用申請フォームURLをクリックし、メールアドレス 認証をしてください。

https://reg34.smp.ne.jp/regist/is?SMPFORM=qfra-mbrhqg-5b9c4d722cb2b7274c2615b4f5b50cef

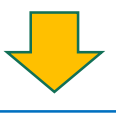

#### Step.2法人情報の登録

▼ 登録したメールアドレスに返信メールが届きます。 必須項目(\*)をすべて入力し、法人登録をお願いいたします。

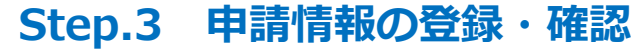

▼上半期申請を行った方と行っていない方によって手順が 異なります。

上半期に申請を行った方は**Step.3.1**へ 申請を行っていない方は**Step.3.2**へ 該当手順をご確認ください。

## Step.1 メールアドレスの登録

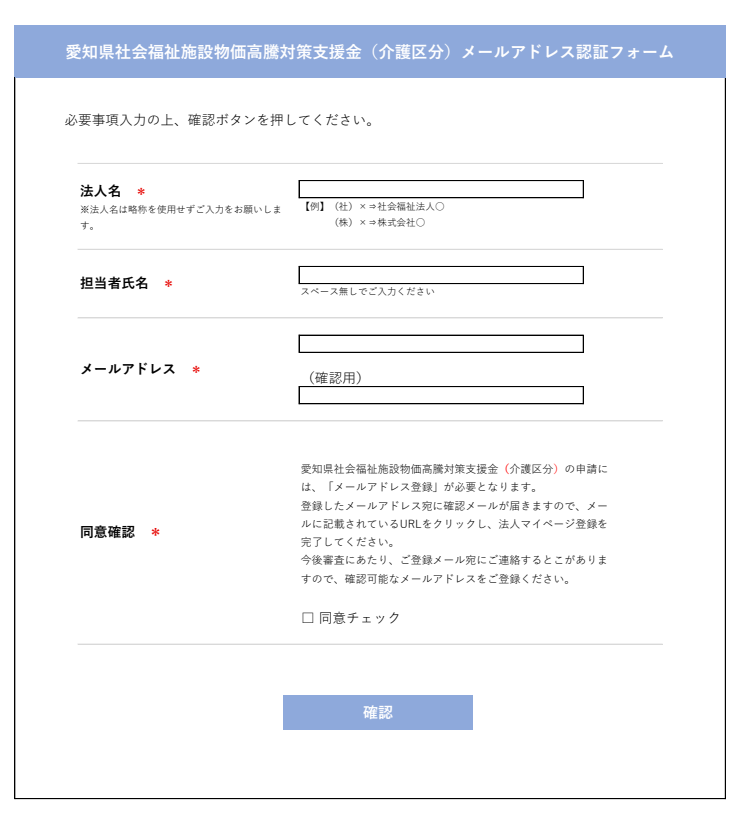

以下の項目を入力のうえ、確認ボタンを 押してしてください。

- ・法人名
- ・担当者氏名
- ・メールアドレス
- ・同意確認

「\*」のついた項目は入力必須項目です。 ブランクのままでは次に進めません。

| エのノーリフドレフィンゲートナナ                          | トストルルパンチラギ   | カンモ畑トマノポキル  |  |  |
|-------------------------------------------|--------------|-------------|--|--|
| トのメールアトレスへ达信します。                          | ようしりれは达信ホ    | ダンを押してくたさい。 |  |  |
| <b>法人名</b><br>※法人名は略称を使用せずご入力をお願いしま<br>す。 | 株式会社*****    |             |  |  |
| 担当者氏名                                     | 愛知太郎         |             |  |  |
| メールアドレス                                   | mmmm@xxx.com |             |  |  |
| 同意確認                                      | 同意チェック       |             |  |  |
|                                           |              |             |  |  |
| 戻る                                        |              | 送信          |  |  |
|                                           |              |             |  |  |

番如月社会河祉施設物価支援対策支援会(企業区公) メールアドルフ認証フェール

入力いただいたメールアドレス宛に 法人情報登録のお手続きに関するメールを送信しております。

届かない場合はご入力いただいたメールアドレスに誤りがあるか 迷惑メールフォルダー等の別フォルダーに振り分けられていないかご確認いただき、 上記が原因ではない場合は再度やり直してください。 入力項目の確認画面です。入力内容に お間違いなければ送信ボタンを押して ください。

入力内容に誤りがあった場合は「戻る」ボタンで入力内容を訂正してくだ さい。

左記画面が表示され、事務局からメー ルが届きましたら **Step.1は終了です。** 

届かない場合はご入力いただいたメー ルアドレスに誤りがあるか 迷惑メールフォルダー等の別フォル ダーに振り分けられていないかご確認 いただき、上記が原因ではない場合は 再度やり直してください。

# Step.2 法人情報の登録

| 法人情報登録フォー. |
|------------|
|------------|

必要事項入力の上、確認ボタンを押してください。

| 法人名                                                                          | 株式会社 * * * *                                            |
|------------------------------------------------------------------------------|---------------------------------------------------------|
| 担当者氏名                                                                        | 愛知太郎                                                    |
| メールアドレス                                                                      | mmmm@xxx.com                                            |
| 担当者連絡先 *                                                                     |                                                         |
| FAX                                                                          |                                                         |
| 都道府県 *                                                                       | 選択してください ▽                                              |
| 市区町村 *                                                                       |                                                         |
| 番地・建物名 *                                                                     |                                                         |
| 事業者種別 *                                                                      | <ul><li>○ 法人</li><li>○ 個人事業主</li></ul>                  |
| 代表者職名 *                                                                      |                                                         |
| 代表者氏名 *                                                                      | スペース無しでご入力ください                                          |
| 令和5年度上半期申請の有無 *                                                              | ○ 有<br>○ 無                                              |
| <b>今回申請対象 *</b><br>※対象の申請金てにチェックしてください。                                      | <ul> <li>□ 光熱費</li> <li>□ 食材費</li> <li>□ 燃料費</li> </ul> |
| <b>パスワード *</b><br>**専務局電影後に正式申請をいただくマ<br>イベージにてログイン時に使用するパス<br>ワードを設定いただきます。 | (確認用)<br>( 確認用)<br>6文字以上、半角英数記号の使用のみ可能                  |
|                                                                              | 確認                                                      |

法人名、担当者氏名、メールアドレス は**Step.1**で入力頂きましたので入力 不要です。

以下の項目を入力のうえ、確認ボタンを 押してしてください。

- ・担当者連絡先
- ・住所
- ・事業所種別
- ・代表者職名、氏名
- ・上半期申請の有無
- ・今回申請対象
- ・パスワード

※6文字以上、半角英数記号の使用のみ可能

「\*」のついた項目は入力必須項目です。 ブランクのままでは次に進めません。

入力されていることが確認できましたら 確認ボタンを押してください。 入力内容確認画面に移動します。

# Step.2 法人情報の登録

|                                                                    | 法人情報登録フォーム       |  |  |  |  |
|--------------------------------------------------------------------|------------------|--|--|--|--|
| 以下の内容で登録します。よろしけれ                                                  | れば登録ボタンを押してください。 |  |  |  |  |
| <b>法人名</b><br>※法人名は略称を使用せずご入力をお願いしま<br>す。                          | 株式会社****         |  |  |  |  |
| 担当者氏名                                                              | 愛知太郎             |  |  |  |  |
| メールアドレス                                                            | mmmm@xxx.com     |  |  |  |  |
| 担当者連絡先                                                             | 080-xxxx-xxxx    |  |  |  |  |
| FAX                                                                | 052-xxxx-xxxx    |  |  |  |  |
| 郵便番号                                                               | 460-xxxx         |  |  |  |  |
| 都道府県                                                               | 愛知県              |  |  |  |  |
| 市区町村                                                               | 名古屋市 * * * * *   |  |  |  |  |
| 番地・建物名                                                             | 1-x-x ***ビル      |  |  |  |  |
| 事業者種別                                                              | 法人               |  |  |  |  |
| 代表者職名                                                              | 代表取締役社長          |  |  |  |  |
| 代表者氏名                                                              | * * * *          |  |  |  |  |
| 令和5年度上半期申請の有無                                                      | 有                |  |  |  |  |
| <b>今回申請対象</b><br>※対象の申請全てにチェックしてください。                              | 光熱費、燃料費          |  |  |  |  |
| パスワード<br>※事務局権認後に正式申請をいただくマ<br>イベージにてログイン時に使用するバス<br>ワードを設定いただきます。 | * * * * * * * *  |  |  |  |  |
| 戻る                                                                 | 登録               |  |  |  |  |
|                                                                    |                  |  |  |  |  |

法人情報登録フォーム

法人情報の登録が完了しました。

事務局にて確認を行いますので、 確認完了次第、ご登録いただいているメールアドレス宛に 改めてご連絡させていただきます。 入力項目の確認画面です。入力内容を ご確認のうえ、登録ボタンを押してく ださい。

入力内容に誤りがあった場合は「戻る」ボタンで入力内容を訂正してくだ さい。

左記画面が表示されましたらStep.2は 完了です。 改めて今後の手続きについて、2営業日 ~4営業日程度までに事務局よりご連絡 いたしますのでお待ちください。

上半期に申請を行った方は P5 Step.3.1へ 申請を行っていない方は P8 Step.3.2へ 該当手順をご確認ください。

# Step.3.1 申請内容の確認、申請(上半期申請済の法人)

#### 事務局より、申請書確認依頼メールがご担当者に届きます。メールが届きましたら申請 システムにログイン頂き、下記の手続きをお願いいたします。

| 愛       | 知県社会福祉施設物<br>介記                                                       | 勿価高騰対策支援金申請管理システム<br>籆区分 TOPページ                             |   |                                                                           |
|---------|-----------------------------------------------------------------------|-------------------------------------------------------------|---|---------------------------------------------------------------------------|
| 株式会社〇〇〇 | 00 00様                                                                |                                                             |   |                                                                           |
|         | 【指定書式ファイル<br>委任状: <u>委任状.pr</u><br>常勤換算シート:<br>※該当サービス種別<br>職員常勤換算人数な | 】<br><u>常勤換算シート.xlsx</u><br> 事業所は、令和5年12月の<br>- 算定して提出ください。 |   | <ul> <li>委任状、常勤換算シートをご利用の場</li> <li>■ 合は左記からダウンロードをお願いいたします</li> </ul>    |
|         | 貴法人用申請書                                                               | 申請書.xlsx                                                    | ] | <ul> <li>申請書.xlsxファイルをダウンロードしてください。</li> <li>上半期申請データを転記した今回申請</li> </ul> |
|         | 申請受付番号                                                                | 111                                                         |   | 書.xlsxファイルとなります。                                                          |
|         | 申請状況ステータス                                                             | 申請受付前                                                       |   | 甲請内容をこ確認くたさい。                                                             |
|         | 法人名                                                                   | 株式会社〇〇〇〇                                                    |   | 【修正が無い場合】                                                                 |
| _       | 法人担当者名                                                                | 愛知太郎                                                        | - | ・申請書上段の申請日を入力のうえ                                                          |
| _       | メールアドレス                                                               | mmmm@xxx.com                                                |   | 次へーン申請フォームに申請書ファ<br>イルをアップロードしてください。                                      |
| _       | 担当者連絡先                                                                | 080-xxxx-xxxx                                               |   |                                                                           |
|         | FAX                                                                   | 052-xxxx-xxxx                                               |   | 【修正が有ス提合】                                                                 |
|         | 所在地                                                                   | 460-xxxx<br>愛知県 名古屋市 * * * * * 1-x-x * * *ビル                |   | ・申請書内容を修正後、申請書上段                                                          |
|         | 事業者種別                                                                 | 法人                                                          |   | の申請日を入力のうえ、次ページ                                                           |
|         | 代表者職名                                                                 | 代表取締役社長                                                     |   | 甲請フォームに甲請書ファイルを<br>アップロードレてください                                           |
|         | 代表者氏名                                                                 | * * * *                                                     |   |                                                                           |
|         | 申請対象                                                                  | 光熱費、燃料費                                                     |   |                                                                           |
|         |                                                                       | 申請                                                          |   | 表示されている項目に誤りがないか、<br>ご確認のうえ、申請ボタンを押してく<br>ださい。                            |

### Step.3.1 申請内容の確認、申請(上半期申請済の法人)

| 要事項入力の上、確認ボタンを排                                           | ■<br>甲してください。                                                                                                  |                                       |
|-----------------------------------------------------------|----------------------------------------------------------------------------------------------------|---------------------------------------|
|                                                           |                                                                                                    |                                       |
| <b>事務局コメント</b><br>※差し戻しが発生した場合にこちらに事務局<br>からのコメントが表示されます。 | ****                                                                                                    | 77                                    |
| <b>申請書 *</b><br>※申請日を入力の上、申請書を提出してくださ<br>い。               | s ファイルを選択 選択されていません                                                                                            | を                                     |
| 委任状                                                       | ファイルを選択 選択されていません                                                                                              |                                       |
| 常勤換算シート<br>※該当サービス種別事業所は、令和5年12月の<br>職員常動換算人数を算定して提出ください。 | ファイルを選択 選択されていません                                                                                              | ····································· |
| 修正有無 *                                                    | ○ 有<br>○ 無                                                                                                    | ₹<br>  ₹                              |
| <b>修正内容</b><br>※修正有無にて「有」を選択した場合は、<br>修正事項をご記載ください。       |                                                                                                    | 修                                     |
| 【申立事項】<br>(下記の通り相違ないことを確認の上<br>ついては全ての項目がチェックされ           | 、チェックボックスをチェックしてください。該当する申請種別に<br>ないと交付申請できません。)                                                               | 、<br>「<br>「<br>甲:                     |
| ■全種別共通                                                    |                                                                                                    |                                       |
| 業務維持確認 *                                                  | 令和6年1月1日時点において、申請する施設・事業所は交付要<br>綱第2条に掲げる業務を実施しており、かつ本年度(令和5年<br>度)中における業務の継続を予定していること。                        | Ē                                     |
|                                                           | □ 確認済                                                                                                    | ■1                                    |
| 申請内容の相違確認 *                                               | サービス種別・定員数(車両台数)・申請金額等の申請内容に<br>相違ないこと。<br>□ 確認済                                                               | =                                     |
| 複数申請不可について *                                              | 本支援金における障害福祉区分等の他の区分において、同一の<br>施設・事業所に係る申請を行わないこと。<br>□確認済                                                    | 「*<br>ブラ                              |
| 証拠書類の保管について *                                             | この支援金における収入及び支出等に係る証拠書類を5年間適<br>切に整備保管すること。<br>□ 確認済                                                           |                                       |
| ■食材費                                                      |                                                                                                    |                                       |
| 食材費について                                                   | 令和6年1月1日時点において、事業者等が利用者へ提供する食<br>事にかかる食材費を負担していること。<br>□ 該当する                                                  |                                       |
| ■燃料費                                                      |                                                                                                    |                                       |
| 燃料費について                                                   | 申請する車両は、事業所等が燃料費を負担し、利用者の輸送・<br>送迎、介護職員等による利用者の居宅への訪問又は利用者の医<br>廃機関への通院を含む介護サービスの提供に使用するものであ<br>ること。<br>□ 該当する |                                       |
| 複数申請不可について                                                | 本支援金における他の区分及び愛知県医療機関等物価高騰対策<br>支援金において、同一車両の申請を行っていないこと。<br>□ 該当する                                            |                                       |
|                                                           |                                                                                                    |                                       |

済申請書ファイルをアップロード 願いいたします。

伏、常勤換算シートをご利用の はアップロードをお願いいたし 物算シートは必須ではございません。

された場合、修正「有」をチェッ うえ、修正箇所をご記入ください。

#### §項】

- 卽別共有 目チェックが必要です。
- **攅、燃料費** する場合、該当する項目に全て ックが必要です。

#### のついた項目は入力必須項目です。 クのままでは次に進めません。

されていることをご確認のうえ、 ドタンを押してください。 内容確認画面に移動します。

### Step.3.1 申請内容の確認、申請(上半期申請済の法人)

| 下の内容で登録します。よろしければ申請ボタンを押してください。                    |                        |  |  |  |  |  |
|----------------------------------------------------|------------------------|--|--|--|--|--|
| 事務局コメント<br>※差し戻しが発生した場合にこちらに事務局<br>からのコメントが表示されます。 | ****                   |  |  |  |  |  |
| 申請書                                                | ○○○○.xlsx [ 100.0KiB ] |  |  |  |  |  |
| 委任状                                                | 委任状.pdf [ 56.3KiB ]    |  |  |  |  |  |
| 常勤換算シート                                            | 0000.xlsx [ 123.5KiB ] |  |  |  |  |  |
| 修正有無                                               | 有                      |  |  |  |  |  |
| 修正内容<br>※修正有無にて「有」を選択した場合は、<br>修正事項をご記載ください。       | 事業所を2つ追加しました。          |  |  |  |  |  |
| 業務維持確認                                             | 確認済                    |  |  |  |  |  |
| 申請内容の相違確認                                          | 確認済                    |  |  |  |  |  |
| 複数申請不可について                                         | 確認済                    |  |  |  |  |  |
| 証拠書類の保管について                                        | 確認済                    |  |  |  |  |  |
| 食材費について                                            | 該当する                   |  |  |  |  |  |
| 燃料費について                                            | 該当する                   |  |  |  |  |  |
| 複数申請不可について                                         | 該当する                   |  |  |  |  |  |

アップロードしているファイルが 間違っていないか、入力/選択し た項目に誤りがないかご確認のう え、申請ボタンを押してください。

入力内容に誤りがあった場合は、 「戻る」ボタンで入力内容を訂正し てください。

※申請後に申請書内容の修正を希望される場合、事務局までご連絡をお願いいたします。

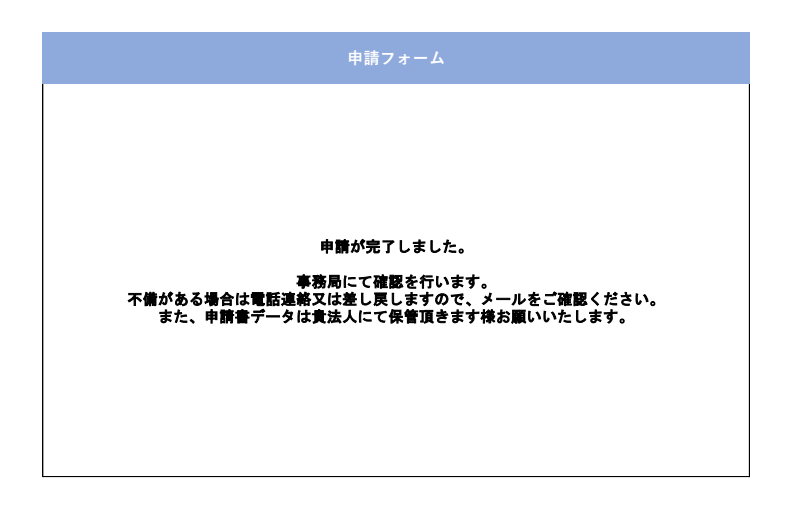

左記画面が表示されましたらStep.3.1 は完了です。 申請書に不備がある場合はご連絡させて いただきます。

### Step.3.2 事業者情報の登録(新規申請法人)

#### 事務局より、事業所情報登録依頼メールがご担当者に届きます。メールが届きましたら 申請システムにログイン頂き、下記の手続きをお願いいたします。

|        | 愛知胆社会逗址体設         | 物価享勝対等支援全由講管理システム                             |                                          |
|--------|-------------------|-----------------------------------------------|------------------------------------------|
|        | 変和宗社去福祉爬設<br>介語   | 物画商店対象文弦並中請自建ノスノム<br>護区分 TOPページ               |                                          |
| 株式会社〇〇 | )00 00様           |                                               |                                          |
|        | 事業所情報登録<br>フォーマット | <u>事業所情報登録フォーマット.xlsx</u>                     | <br>事業所情報登録フォーマット.xlsxを<br>ダウンロードしてください。 |
|        | ID番号              | 111                                           | 事業所情報登録フォーマット入力方法                        |
|        | 状況ステータス           | 事業所情報登録前                                      | は次ページをご確認ください。                           |
|        | 法人名               | 株式会社〇〇〇〇                                      |                                          |
|        | 法人担当者名            | 愛知太郎                                          |                                          |
|        | メールアドレス           | mmmm@xxx.com                                  |                                          |
|        | 担当者連絡先            | 080-xxxx-xxxx                                 |                                          |
|        | FAX               | 052-xxxx-xxxx                                 |                                          |
|        | 所在地               | 460-xxxx<br>愛知県 名古屋市 * * * * * 1-x-x * * * ビル |                                          |
|        | 事業者種別             | 法人                                            |                                          |
|        | 代表者職名             | 代表取締役社長                                       |                                          |
|        | 代表者氏名             | * * * *                                       |                                          |
|        | 申請対象              | 光熱費、燃料費                                       |                                          |
|        |                   | 登録                                            | 記載情報にお間違いないかご確認のうえ<br>登録ボタンを押してください。     |

### Step.3.2 事業者情報の登録(新規申請法人)

下記の事業所情報登録フォーマット.xlsxに支援金振込口座情報から青色の箇所に入力してください。申請事業所一覧入力し、燃料費申請される場合は別シートの車両一覧も入力をお願いいたします。

٦

|    | 振込先口座情報                                                                                                    |                                            |                              |  |  |  |  |  |  |  |
|----|----------------------------------------------------------------------------------------------------|--------------------------------------------|------------------------------|--|--|--|--|--|--|--|
| 法, | 法人あて支援金の振込先として指定できる口座の情報を入力してください。                                                                                                    |                                            |                              |  |  |  |  |  |  |  |
|    | 金融機関コード                                                                                                    |                                            |                              |  |  |  |  |  |  |  |
| 振  | 支店番号                                                                                                    | ※ゆうちょ銀行は3桁の番号に変換して記載すること。                  |                              |  |  |  |  |  |  |  |
| 込  | 金融機関名                                                                                                    |                                            |                              |  |  |  |  |  |  |  |
| 先  | 店 名                                                                                                    | 店名                                         |                              |  |  |  |  |  |  |  |
| 情  | 預金種類                                                                                                    | 1. 普通         2. 当座         (数字を記入してください。) |                              |  |  |  |  |  |  |  |
| 報  | 口座番号                                                                                                    | ※ゆうちょ銀行は7桁の番号に変換して記載すること。                  |                              |  |  |  |  |  |  |  |
|    | 口座名義(カナ)※                                                                                                    |                                            |                              |  |  |  |  |  |  |  |
|    | ※口庫名義(カナ):通帳の見開き等に記載されているカタカナの名義をスペースを含め正確に、<br>(通帳に記載されている名義に小文字が使われている場合、大文字にしてください)全て半角にして記載してください。<br>(通帳の表面にある漢字の名義ではありませんので、十分注意してください。) |                                            |                              |  |  |  |  |  |  |  |
|    |                                                                                                    | 申請事業所一覧表(必ず表の上から詰めて記載してください)               | 申請事業所一覧表(必ず表の上から詰めて記載してください) |  |  |  |  |  |  |  |

※申請する施設・事業所の「事業所番号」、「事業所名」、「事業所の所在地」を入力、「サービス種別」を選択、「光熱費・食材費・燃料費」を申請する 場合はつ、申請しない場合は×を選択し、「申請定員数」、「常勤挽募数(訪問介護、定期巡回・随時対応型訪問介護看護、夜間対応型訪問介護、訪問看護、 居宅介護支援のみ)」、「申請台数」を入力してください。

|    | 注:燃料費を申請された場合、必ず車両入力シートへの入力もお願いいたします。 |      |         |        |     |           |     |           |     |           |          |
|----|---------------------------------------|------|---------|--------|-----|-----------|-----|-----------|-----|-----------|----------|
| 通番 | 事業所番号                                 | 事業所名 | 事業所の所在地 | サービス種別 | 光熱費 | 申請<br>定員数 | 食材費 | 申請<br>定員数 | 燃料費 | 常勤<br>換算数 | 申請<br>台数 |
| 1  |                                       |      |         |        |     |           |     |           |     |           |          |
| 2  |                                       |      |         |        |     |           |     |           |     |           |          |
| 3  |                                       |      |         |        |     |           |     |           |     |           |          |

口座名義(カナ):通帳の見開き等に 記載されているカタカナの名義をス ペースを含め正確に、(通帳に記載さ れている名義に小文字が使われている 場合、大文字にしてください)全て半 角にして記載してください。

(通帳の表面にある漢字の名義ではあ りませんので、十分注意してくださ い。)

光熱費、食材費、燃料費項目において 申請される場合「○」、申請しない場 合「×」を選択してください。

|     | 事業所別該当単両一覧表(必9事業所毎に人力してくたさい) |                        |             |                 |  |  |  |  |  |
|-----|------------------------------|------------------------|-------------|-----------------|--|--|--|--|--|
| ※申請 | 事業所一覧で燃料                     | 4費を【O】にした事業所に車両        | 前情報を入力してくださ | τ <b>ι</b> ι    |  |  |  |  |  |
| 車両  | 情報は地名、分類                     | <b>頁番号、ひらがな、一連指定番号</b> | 号をすべて入力してくだ | さい。             |  |  |  |  |  |
|     |                              |                        |             | 入力例:名古屋500ろ1-23 |  |  |  |  |  |
| 通番  | 事業所番号                        | 事業所名                   | サービス種別      | 車両情報            |  |  |  |  |  |
|     |                              |                        |             |                 |  |  |  |  |  |
|     |                              |                        |             |                 |  |  |  |  |  |
|     |                              |                        |             |                 |  |  |  |  |  |
|     |                              |                        |             |                 |  |  |  |  |  |
|     |                              |                        |             |                 |  |  |  |  |  |
|     |                              |                        |             |                 |  |  |  |  |  |
|     |                              |                        |             |                 |  |  |  |  |  |
| 1   |                              |                        |             |                 |  |  |  |  |  |
|     |                              |                        |             |                 |  |  |  |  |  |
|     |                              |                        |             |                 |  |  |  |  |  |
|     |                              |                        |             |                 |  |  |  |  |  |
|     |                              |                        |             |                 |  |  |  |  |  |
|     |                              |                        |             |                 |  |  |  |  |  |
|     |                              |                        |             |                 |  |  |  |  |  |
|     |                              |                        |             |                 |  |  |  |  |  |
|     |                              |                        |             |                 |  |  |  |  |  |

車両情報は事業所毎に入力してくだ さい。

また、地名、分類番号、ひらがな、 一連指定番号をすべて入力してくだ さい。

入力例:名古屋500ろ1-23 ※続けて入力しても構いません。

### Step.3.2 事業者情報の登録(新規申請法人)

| 事業所情報登録フォーム                       |  |  |  |  |  |  |
|-----------------------------------|--|--|--|--|--|--|
| 必要事項入力の上、確認ボタンを押してください。           |  |  |  |  |  |  |
| 事業所情報登録フォーマット * ファイルを選択 選択されていません |  |  |  |  |  |  |
| 確認                                |  |  |  |  |  |  |
|                                   |  |  |  |  |  |  |

事業所情報登録フォーマット.xlsxを 入力内容をご確認のうえ、アップロー ドをお願いいたします。

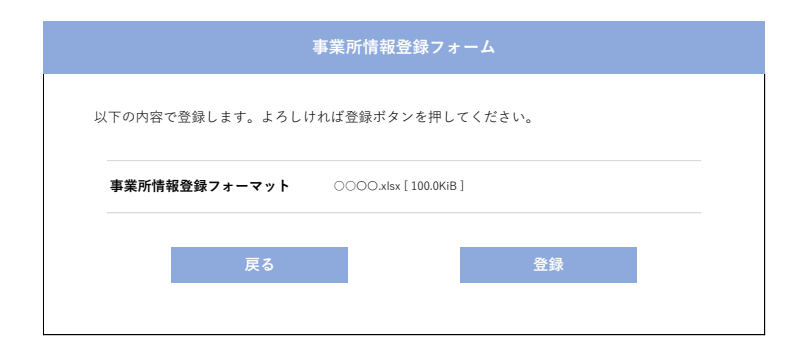

アップロードしたファイルに間違い が無いかご確認のうえ、登録ボタン を押してください。 ファイルに誤りがあった場合は「戻 る」ボタンでファイルを訂正してく ださい。

| 事業所情報登録フォーム                |   |
|----------------------------|---|
|                            | 를 |
|                            | 4 |
|                            |   |
| 事業所情報登録が完了しました。            |   |
| 事務局にて確認を行いますので、            |   |
| 後日、ご登録いただいているメールアドレス宛に     |   |
| 申請のご案内をさせていただきます。          |   |
| なお、申請期限は令和6年4月19日(金)となります。 |   |
|                            |   |
|                            |   |

事務局で内容を確認のうえ、 2営業日〜 4営業日程度までに申請手続きのご案内 メールをお送りします。

### Step.3.2 申請内容の確認、申請(新規申請法人)

#### 事務局より、申請書確認依頼メールがご担当者に届きます。メールが届きましたら申請 システムにログイン頂き、下記の手続きをお願いいたします。

| 愛知県社会福祉施設<br>介記<br>株式会社〇〇〇〇〇〇〇〇様                                                                                 | 物価高騰対策支援金申請管理システム<br>獲区分 TOPページ                               |                                                |
|----------------------------------------------------------------------------------------------------|---------------------------------------------------------------|------------------------------------------------|
| <ul> <li>【指定書式ファイル・</li> <li>委任状:<u>委任状.p</u></li> <li>・常勤換算シート:</li> <li>※該当サービス種野</li> <li>職員常勤換算人数</li> </ul> | 】<br><u>常勤換算シート.xlsx</u><br>別事業所は、令和5年12月の<br>E算定して提出ください。    | 委任状、常勤換算シートをご利用の場 合は左記からダウンロードをお願いいたします。       |
| 貴法人用申請書                                                                                                    | <del>申請書.xlsx</del>                                           | ◆ 申請書.xlsxファイルをダウンロードしてください。 事業所情報登録データを転記した今回 |
| 申請受付番号                                                                                                    | 111                                                           | 申請書.xlsxファイルとなります。<br>申請内容をご確認ください。            |
| 法人名                                                                                                    | 株式会社〇〇〇〇                                                      | 【修正が無い場合】                                      |
| 法人担当者名                                                                                                    | 愛知太郎<br>mmmm@xxx.com                                          | ・申請書上段の申請日を入力のうえ<br>次ページ申請フォームに申請書ファ           |
| 担当者連絡先                                                                                                    | 080-xxxx-xxxx                                                 | イルをアップロードしてください。                               |
| FAX<br>所在地                                                                                                    | 052-xxxx-xxxx<br>460-xxxx<br>愛知県名古屋市 * * * * * 1-x-x * * * ビル | 【修正が有る場合】<br>・由請書内容を修正後 由請書上段                  |
| 事業者種別                                                                                                    | 法人                                                            | 中時間内日と修正後、中時間上校の申請日を入力のうえ、次ページー                |
| 代表者職名<br>—————————————————————<br>代表者氏名                                                                          | 代表取締役社長 ****                                                  | アップロードしてください。                                  |
| 申請対象                                                                                                    | 光熱費、燃料費                                                       |                                                |
|                                                                                                    | 申請                                                            | 表示されている項目に誤りがないか、<br>ご確認のうえ、申請ボタンを押してく<br>ださい。 |

# Step.3.2 申請内容の確認、申請(新規申請法人)

|                                                           | 申請フォーム                                                                                                    |                                        |
|-----------------------------------------------------------|----------------------------------------------------------------------------------------------------|----------------------------------------|
| 要事項入力の上、確認ポタンを排                                           | 甲してください。                                                                                                    |                                        |
| 事務局コメント<br>※差し戻しが発生した場合にこちらに事務局<br>からのコメントが表示されます。        | ****                                                                                                    |                                        |
| 申請書 *<br>※申請日を入力の上、申請書を提出してくださ                            | a ファイルを選択 選択されていません                                                                                            | 確認済申請書ファイルをアップロー<br>をお願いいたします。         |
| 委任状                                                       | ファイルを選択 選択されていません                                                                                              |                                        |
| 常勤換算シート<br>※該当サービス種別事業所は、令和5年12月の<br>職員常勤検算人数を算定して提出ください。 | ファイルを選択 選択されていません                                                                                              | 委任状、常勤換算シートをご利用の場合はアップロードをお願いいたします     |
| 修正有無 *                                                    | ○ 有<br>○ 無                                                                                                    | ※常勤換算シートは必須ではございません。                   |
| 修正内容<br>※修正有無にて「有」を選択した場合は、<br>修正事項をご記載ください。              | <b></b>                                                                                                    | ●●●●●●●●●●●●●●●●●●●●●●●●●●●●●●●●●●●●   |
| 【申立事項】<br>(下記の通り相違ないことを確認の」                               | と、チェックボックスをチェックしてください。該当する申請種別に                                                                                |                                        |
|                                                           | ないと ズ川 甲酮 じさ ません。 丿                                                                                            | 【申立事項】                                 |
| ■全種別共通                                                    |                                                                                                    | ■全種別共有                                 |
| 業務維持確認 *                                                  | 令和6年1月1日時点において、申請する施設・事業所は交付要<br>綱第2条に掲げる業務を実施しており、かつ本年度(令和5年<br>度)中における業務の継続を予定していること。                        | 前項目チェックが必要です。                          |
|                                                           | □ 確認済                                                                                                    | ■食材費、燃料費                               |
| 申請内容の相違確認 *                                               | サービス種別・定員数(車両台数)・申請金額等の申請内容に<br>相違ないこと。<br>□ 確認済                                                               | 申請9る場合、該当9る項目に至し<br>チェックが必要です。         |
| 複数申請不可について *                                              | 本支援金における障害福祉区分等の他の区分において、同一の<br>施設・事業所に係る申請を行わないこと。<br>□ 確認済                                                   | 「*」のついた項目は入力必須項目で<br>ブランクのままでは次に進めません。 |
| 証拠書類の保管について *                                             | この支援金における収入及び支出等に係る証拠書類を5年間適<br>切に整備保管すること。<br>□ 確認済                                                           |                                        |
| ■食材費                                                      |                                                                                                    |                                        |
| 食材費について                                                   | 令和6年1月1日時点において、事業者等が利用者へ提供する食<br>事にかかる食材費を負担していること。<br>□ 該当する                                                  |                                        |
| ■燃料費                                                      |                                                                                                    |                                        |
| 燃料費について                                                   | 申請する車両は、事業所等が燃料費を負担し、利用者の輸送・<br>送迎、介護職員等による利用者の居宅への訪問又は利用者の医<br>療機関への通院を含む介護サービスの提供に使用するものであ<br>ること。<br>□ 該当する |                                        |
| 複数申請不可について                                                | 本支援金における他の区分及び愛知県医療機関等物価高機対策<br>支援金において、同一車両の申請を行っていないこと。<br>□該当する                                             |                                        |
|                                                           | 確認                                                                                                    | 入力されていることをご確認のうえ、<br>確認ボタンを押してください。    |

### Step.3.2 申請内容の確認、申請(新規申請法人)

| トの内容で登録します。よろしけ                                    | れは甲請ホタンを押してくたさい。       |
|----------------------------------------------------|------------------------|
| 事務局コメント<br>※差し戻しが発生した場合にこちらに事務局<br>からのコメントが表示されます。 | * * * * * * * * * *    |
| 申請書                                                | 0000.xlsx [ 100.0KiB ] |
| 委任状                                                | 委任扶.pdf [ 56.3KiB ]    |
| 常勤換算シート                                            | 0000.xlsx [ 123.5KiB ] |
| 修正有無                                               | 有                      |
| 修正内容<br>※修正有無にて「有」を選択した場合は、<br>修正事項をご記載ください。       | 事業所を2つ追加しました。          |
| 業務維持確認                                             | 確認済                    |
| 申請内容の相違確認                                          | 確認済                    |
| 複数申請不可について                                         | 確認済                    |
| 証拠書類の保管について                                        | 確認済                    |
| 食材費について                                            | 該当する                   |
| 燃料費について                                            | 該当する                   |
| 複数申請不可について                                         | 該当する                   |

アップロードしているファイルが 間違っていないか、入力/選択し た項目に誤りがないかご確認のう え、申請ボタンを押してください。

入力内容に誤りがあった場合は、 「戻る」ボタンで入力内容を訂正し てください。

※申請後に申請書内容の修正を希望される場合、事務局までご連絡をお願いいたします。

左記画面が表示されましたらStep.3.2 は完了です。 申請書に不備がある場合はご連絡させて いただきます。

申請が完了しました。

事務局にて確認を行います。 不備がある場合は電話連絡又は差し戻しますので、メールをご確認ください。 また、申請書データは貴法人にて保管頂きます様お願いいたします。

#### 補足説明

#### 委任状について

・振込先の口座名義は、本支援金申請者(法人代表者)と一致している必要があります。 申請者と口座名義が異なる場合、提出が必要となります。

例:申請者名●●株式会社理事長愛知太郎 口座名義●●株式会社<u>施設長名古屋太郎</u> ※口座名義が法人名のみの場合、委任状は不要です。

#### 常勤換算シートについて

「訪問介護」「訪問看護」「居宅介護支援」「定期巡回・臨時対応型訪問介護看護」
 「夜間対応型訪問介護」

上記サービス種別の事業所は燃料費を申請がされる際に常勤換算数が必要でございます。 令和5年12月において、当該事業所で勤務した直接処遇職員(訪問介護員等、看護師等、 介護支援専門員)の常勤換算後の人数を、小数点以下第一位で切り上げした数値。

例:常勤換算後3.5人⇒切り上げ4人⇒申請可能台数:4台まで ※常勤換算シートの提出は必須ではございません。

#### 審査状況確認について

マイページ【事業者ステータス】にて審査状況をご確認いただけます。
【事業者ステータス】
①法人情報登録完了
②事業所情報登録完了
④申請手続き中
⑤審査中
⑥不備差戻
⑦審査完了
⑧振込完了
⑨申請取下げ

令和6年6月7日(金)までに事業者ステータスが「振込完了」となっていない場合や、その他 進捗に疑義がある場合は、令和6年6月12日(水)午後5時までにコールセンターご連絡ください。

#### ご不明点は下記までお問合せください

愛知県社会福祉施設物価高騰対策支援金(12月補正予算分・介護区分)事務局

TEL: 052-990-3736

営業時間:月~金曜日9:00~17:00 ※土日祝日を除く